## Instruction Sheet for UN Sustainability Test

**STEP 1:** Go to <u>https://www.sulitest.org/en/index.html</u>.

**STEP 2:** Click the "Sign Up" button.

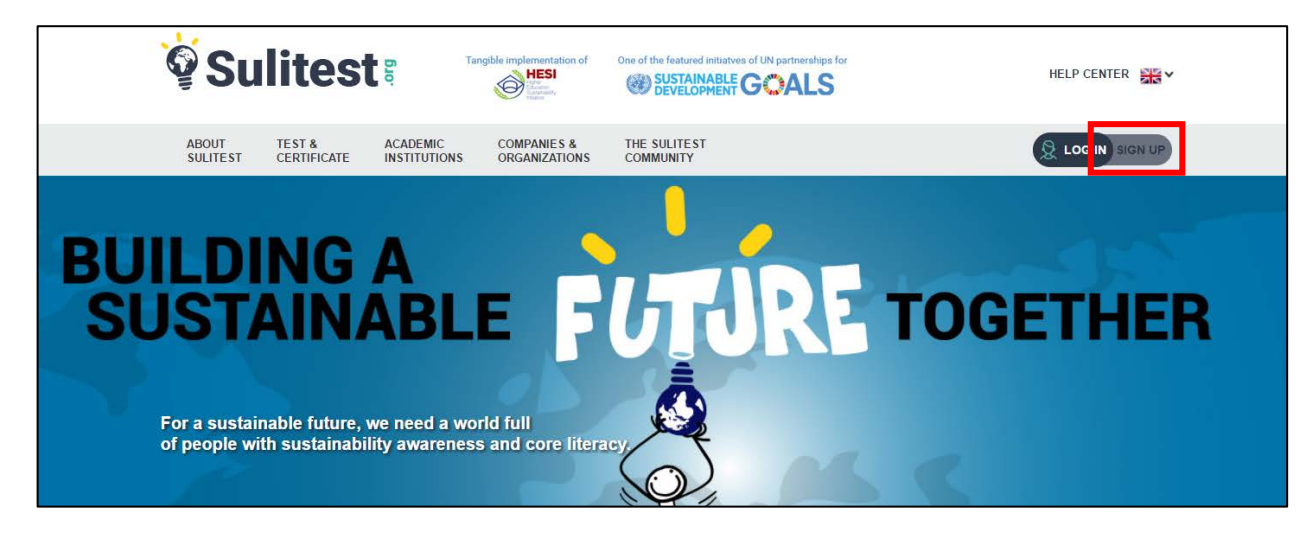

**STEP 3:** Fill in the appropriate information (name, email, etc.).

**STEP 4:** Once you have completed filling your information, click the "Create My Account" button.

**STEP 5:** Click the "Log In" button and use your log-in credentials to go to your account.

**STEP 6:** Enter the assigned session code into the code box.

|                                                   | s 👗 ACCOUNT                                                                                                    |
|---------------------------------------------------|----------------------------------------------------------------------------------------------------|
| In this tab, manage sessions yet to<br>your list. | take: join the ones you've been invited to, individually decide to get a session code, and decide when to start the sessions you have added to |
|                                                   |                                                                                                    |
| Type your session code G                          | ADD TO MY SESSIONS                                                                                                    |

**STEP 7:** Click the "Add To My Sessions" button.

STEP 8: Click the "Yes I Want To Add This New Session" button.

**STEP 9:** Click the "Start" button in the available sessions section.

| Available Sessions                                                                               |                |                         |       |  |  |
|--------------------------------------------------------------------------------------------------|----------------|-------------------------|-------|--|--|
| Note: Sessions you may have completed are now in the tab "Results, certificate, and learn more". |                |                         |       |  |  |
| Session                                                                                          | Code           | Validity                |       |  |  |
| Deb Auriffeille                                                                                  | 59DF-3AA5-F657 | 06/28/2017 - 08/31/2017 | START |  |  |

**STEP 10:** Take the UN Sustainability Test and do your best.